# Anubis Talkback

## 前提条件

- Horus/Hapiをステージ/スタジオに置き、マイクアンプとして使用します。
- Anubisをコントロールルームに置き、モニターコントロールとTalkbackに使用します。
- 演奏者はHorus/Hapiのヘッドフォンでモニターしているとします。

## Horus/Hapiの設定とAnubisの設定

#### Horus/HapiとPyramix間の配線

Horus/HapiとPyramix(MassCore/ASIO)は通常通り Mic Pre(の出力)を MassCore/ASIO Input に接続し てください。

#### **PyramixとAnubis**間の配線

Pyramix(MassCore/ASIO)のミキサー出力を Anubis の DAW(入力)に接続します。 これで Pyramix で録音している音を Anubis の Source を "DAW" に設定すると聴くことができます。

| 48V OV      | O 1 3 TB 2 1 2            | Main 1-2              |      |         | 🖂 S | 48kHz        |
|-------------|---------------------------|-----------------------|------|---------|-----|--------------|
| Stereo      | Mic/Line 1-2              | ۵۵<br>0.0             | HOLD |         | -   | <b>11</b> .0 |
| Mono        | Inst/Line 3               | <sub>ط</sub> ھ<br>0.0 |      | PEAK    |     | -^-          |
| ø<br>Stereo | DAW 1-2                   | ۵۵<br>0.0             | SUM  | MON>CUE |     |              |
| Ø<br>AolP   | Stream<br><sub>None</sub> | <sub>ط</sub> ھ<br>0.0 |      | REF     | DIM |              |

#### AnubisにCUEを作成する

Anubis の Monitor に CUE を作成します。 CUE は、Talkbackを割り込ませることができる回線です。

| 1. Homeボタン<br>を長押し、Settings Settings を選択します。               |                             |  |  |  |  |
|------------------------------------------------------------|-----------------------------|--|--|--|--|
| 48V OV ⊙;;       Im If If If If If If If If If If If If If | <b>Monitors</b> にタッチして開きます。 |  |  |  |  |

| < Settings Monitors 区 修 🖾 S 48kHz<br>MONITORS | Create new monitor にないチレンチレンチーターを          |
|-----------------------------------------------|--------------------------------------------|
|                                               | 作成します。                                     |
| Main 1-2                                      |                                            |
|                                               |                                            |
| Phone 1     A     A                           |                                            |
| Phone 2     A     A                           |                                            |
| Create new monitor                            |                                            |
|                                               |                                            |
| < Settings Monitors □ 登区 3 48kHz              | Speaker A が作成されますので、そこにタッチして中              |
| MONITORS                                      | の設定を行います。                                  |
| 💵 Main 1-2 > 🔨 🔽 🗑                            |                                            |
| ■ Alt 3-4 > ∧ ∨ m                             |                                            |
| ■ Phone 1 > ∧ ∨ m                             |                                            |
| ■ Phone 2 > ∧ ∨ <b>î</b>                      |                                            |
| 🔊 Speaker A > 🔨 💼                             |                                            |
|                                               |                                            |
| < Monitors Speaker A び S 48kHz                | Modeを Cue に設定します                           |
| MONITOR                                       | いのにそうしたとより。                                |
| U Enabled                                     | Mon->Cue inactive は <b>OFF</b> のままにしてください。 |
| 🔁 Name Cue 1                                  |                                            |
| Mode   Cue                                    |                                            |
| AQ Mon->Cue Inactive                          |                                            |
| 😴 Trim 0.0 dB                                 |                                            |
|                                               |                                            |
| Trim 0.0 dB                                   | トにスクロールして<br>Button はどこに割り当てても良いですが、この例で   |
| Button VKey 1                                 | は VKey 1 に割り当てます。                          |
| Type Stereo                                   | Type は <b>Stereo</b> に設定して下さい。             |
|                                               | ※ TB 専用のスピーカーが(Monoで)用意されてい                |
|                                               | る場合は Mono に設定してください。                       |
| HANNELS                                       | さらに下にスクロールしてください。                          |
| Solo Trim Delay Eq Link Bypass                | CHANNELS はそのままで結構です。                       |
| Solo 0.0 dB 0.0 ms Eq Link Bypass             |                                            |
| Solo 0.0 dB 0.0 ms Eq Link Bypass             |                                            |
|                                               |                                            |
|                                               |                                            |
| ATCHES -                                      |                                            |
| ATCHES -<br>Patch Eq                          | PATCHES はとりあえずそのままで結構です。                   |
| ATCHES -<br>Patch Eq                          | PATCHES はとりあえずそのままで結構です。                   |

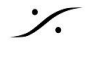

*.* 

| SOUNDID REFERENCE CORRECTION                                                                                                    | さらに下にスクロールしてください。                |
|----------------------------------------------------------------------------------------------------|----------------------------------|
| Enabled                                                                                                    | SOUNDID REFERENCE CORRECTION もその |
|                                                                                                    | ままで結構です。                         |
|                                                                                                    | +こにマクロール / ナノゼキい                 |
| TALKBACK –                                                                                                    |                                  |
| Sources Dim -21 dB                                                                                                    | Source Dim を約 -20dB に設定します。      |
| Talker Dim 0 dB                                                                                                    | Talk A を Talk 1 に設定します。          |
| Q Talk A Talk 1                                                                                                    |                                  |
| Talk B     None                                                                                                    |                                  |
| AVAILABLE SOURCES                                                                                                    | さらに下にスクロールしてください。                |
| Mic/Line 1-2                                                                                                    | AVAILABLE SOURCES もそのままで結構です。    |
| Inst/Line 3                                                                                                    |                                  |
| DAW 1-2                                                                                                    |                                  |
| Stream                                                                                                    |                                  |
| ▶ ● 巻 ▼ ♀ /8比/7                                                                                                    | Monitors にないチレートの階層に良います。        |
| Cue 1                                                                                                    |                                  |
|                                                                                                    |                                  |
| < Settings Monitors <sup>™</sup> <sup>™</sup> <sup>™</sup> <sup>™</sup> <sup>™</sup> <sup>™</sup> <sup>™</sup> <sup>™</sup> <sup>™</sup> <sup>™</sup> | さらに < Settings にタッナし、上の階層に戻ります。  |
| MONITORS                                                                                                    |                                  |
| 48V OV ⊙ ½ <sup>3</sup> 10 𝔅 𝑘 𝔄 𝑘 𝔄 ½ Settings 🗗 १७ 🗠 S 48kHz                                                                                        | 少し下にスクロールし、Talks にタッチして開きます。     |
| MONITORING                                                                                                    |                                  |
| Sources >                                                                                                    |                                  |
| Monitors >                                                                                                    |                                  |
| Monitor Levels                                                                                                    |                                  |
|                                                                                                    |                                  |
| Sound ID Reference presets                                                                                                    |                                  |
|                                                                                                    |                                  |
| < Settings Talks                                                                                                    | Talk 1 にダツナし ( 開ざま 9 。           |
| TALKS                                                                                                    |                                  |
|                                                                                                    |                                  |
| Y Talk 2 >                                                                                                    |                                  |
|                                                                                                    |                                  |

%

| < Talks Talk 1 び 登 図 S 48kHz<br>TALK —            | Patch を <b>Built-in Mic_1</b> に設定します。<br>Apply Dim on all SpeakerSets を <b>ON</b> にします。         |
|---------------------------------------------------|-------------------------------------------------------------------------------------------------|
|                                                   |                                                                                                 |
| Talk 1                                            |                                                                                                 |
| 🛃 Trim 0.0 dE                                     | 3                                                                                               |
| Patch Built-in Mic 1                              |                                                                                                 |
| Papely Dim on all SpeakerSets                     |                                                                                                 |
| 48V OV ⓒ 1 3 18 亞 チ 坐 1<br>Settings ビ 登 区 S 48kHz | さらに下にスクロールし、Triggers にタッチして開き<br>ます。                                                            |
| Sound ID Reference presets >                      |                                                                                                 |
| I/O                                               |                                                                                                 |
| Audio Inputs >                                    |                                                                                                 |
| Audio Outputs >                                   |                                                                                                 |
| <b>F</b> Triggers >                               |                                                                                                 |
| < Settings Triggers 日常 区 48kHz                    | Talkback button type は 動作の違いにより 好みの                                                             |
| GPIO/MIDI connector mode MIDI                     |                                                                                                 |
| Jalkback button type No Latch                     | No Latch ・ ボタンを押したときのみTB                                                                        |
| Jalkback button trigs Talk 1 None                 | <ul> <li>Latch</li> <li>ボタンを一度押してTB</li> <li>もう一度押してTBをOFF</li> </ul>                           |
|                                                   | <ul> <li>・ボタンを短く押すと上記 Latch</li> <li>モードで動作</li> <li>・ボタンを長押すと上記 No<br/>Latch モードで動作</li> </ul> |
|                                                   | Talkback button trigs は Talk 1 に設定してください。                                                       |
| 以上が設定できたら Cue と Talkback の設定は完<br>い。              | 了です。Homeボタンを押して通常モードに戻って下さ                                                                      |

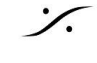

*.* 

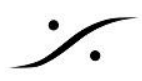

# Talknackマイクのゲインを設定

| Homeボタンを長押しして Home 画面を開きます。                                        |                                                                                       |  |  |  |
|--------------------------------------------------------------------|---------------------------------------------------------------------------------------|--|--|--|
| Home<br>Home<br>Missions<br>Settings<br>Kic Pre<br>Peering<br>Logs | Mic Pre にタッチして Mic Pre の設定を開きます。                                                      |  |  |  |
| $\begin{array}{c c}                                    $           | 画面を一番右にスクロールさせ、Built-in Mic のページを開き、<br>画面のゲインにタッチして Anubis のダイヤルを回して音量を調<br>整してください。 |  |  |  |

# ANEMANで Cue(出力)を Headphone に接続する

最後に ANEMAN で Anubis の Cue(出力)を Horus/Hapi の Headphone に接続して下さい。

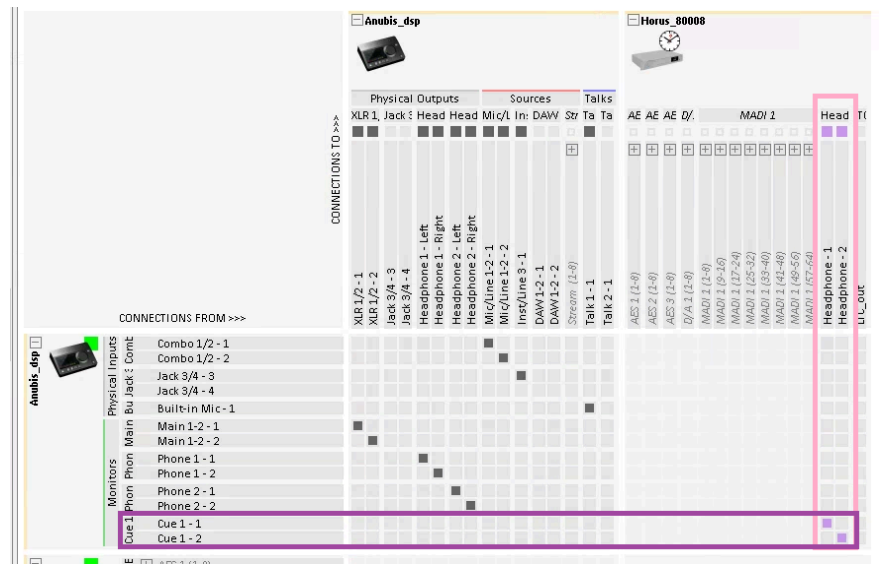

Isometry of the second state of the second state of the second

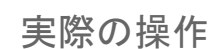

が表示されるようになります。 画面にはバーチャルキー • ここにタッチしてAnubisのダイヤルを回すとCueのボリュームをコントロールできます。

| 48V | OV |                   |   | Cue 1 |      |     | ⊠ S  | 48kHz               |
|-----|----|-------------------|---|-------|------|-----|------|---------------------|
| L   | ł  |                   |   | R     | HOLD |     | -4   | 20 <sup>dB</sup> .0 |
|     |    |                   |   |       | Мс   |     |      |                     |
|     |    | SoundID Reference | v |       |      | MON | >CUE |                     |
|     |    | Mute              |   |       |      | REF | DIM  |                     |
|     |    |                   |   |       | Q    |     |      |                     |

- 画面上の MON>CUE ボタンを押しておくと、今自分が聴いているものが Cue として Horus/Hapi の • ヘッドフォンに送られます。
- MON>CUE を外すと、自分が聴いているもの以外の Source を Cue に送ることができます。 •
- Talkback ボタンを押すと、Anubis のマイクがトークバックとして Horus/Hapi のヘッドフォンに送られ • ます。

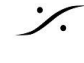